# ソフトウェアアップデート 簡易操作手順書

# ソフトウェアアップデート

## ソフトウェアアップデートについて

ソフトウェアアップデートとは、本端末をより安全で快 適にご利用いただくためにソフトウェアの更新を行う機 能です。以下の内容が含まれますので、必ず最新ソフト ウェアへのアップデートをお願いいたします。

ソフトウェアアップデートの種類としては以下の4つ があります。

Android OSバージョンアップ
 Android OSおよびブリインストールされているアプリや端末機能のバージョンアップを行うことで、機能・操作性・品質等が向上し、本端末をより快適に安心してご利用いただけます。

#### • 新機能追加

プリインストールされているアプリや端末機能を更 新することで、機能・操作性が向上し、本端末をよ り快適に利用いただけます。

品質改善

プリインストールされているアプリや端末機能を更 新することで、品質が向上し、本端末をより快適に ご利用いただけます。  セキュリティバッチの最新化 Google社が公開しているセキュリティバッチ(施 弱性を対処するためのソフトウェア)を適用することで、本端末をより安心してご利用しただけます。
 本端末に提供されている具体的なソフトウェアアッ ブデートの内容および期間については、ドコモのホームページをご覧ください。
 ドコモのホームページ」▶「お客様サポート」▶「製 品・サービスのご利用・ご活用情報」▶「製品アップ デート情報」▶「提供中の製品アップデート情報] https://www.ttdocomo.co.jp/support/ utilization/oreduct\_update/list/index.html

### ご利用条件

- Xi /FOMAでのパケット通信をご利用の場合、モバ イルネットワーク設定でアクセスポイントをspモー ドもしくはmoperaに設定してください。
- Xi /FOMAでのパケット通信をご利用の場合、ダウ ンロードによる通信料金は発生しません。
- 国外でソフトウェアアップデートを行う場合は、ドコ モnanoUIMカード未挿入の状態でWi-Fi®接続が必要 です。
- ソフトウェアが改造されているときはアップデート ができません。

・ソフトウェアアップデートは、本端末に保存された データを残したまま行うことができますが、お客様の 端末の状態(故障・破損・水濡れなど)によってはデー タの保護ができない場合があります。必要なデータ は事前にバックアップを取っていただくことをおす すめします。各アプリの持つデータについて、バック アップ可能な範囲はアプリにより異なります。各アプ リでのバックアップ方法は、各アプリの提供元にご確 認ください。

## ソフトウェアアップデートを行う

更新の開始

更新を開始する方法としては以下のいずれかの操作を 行います。

- 更新をお知らせする通知から
  本端末のステータスパーから「ソフトウェアアップ デート提供開始」、「ソフトウェアアップデート開始
   確認」の通知を選択し、更新を開始します。
- 更新を促すポップアップから
  更新をお知らせしてから一定期間経過後に定期的に
  表示される「アップデートが利用可能です」のポップアップから「OK」ポタンを押下し、更新を開始します。
- 「設定」の「更新センター」から
  ホーム画面で「設定」▶「システム」▶「端末情報」
  ▶「更新センター」▶「ソフトウェアアップデート」
  を選択し、更新を開始します。
  ※ ソフトウェアアップデートが不要な場合、「アップデートの必要はありません。このままご利用く

ださい。」と表示されます。

#### 更新の流れ

- 更新ファイルのタワンロートおよびインス トール
  - 更新の種類によっては、更新ファイルのダウン ロードとインストールが自動的に行われます。
  - 更新ファイルのダウンロードとインストールの 前に「今すぐ更新」「後で」の確認画面が表示される場合があります。確認画面が表示された場 合は、いずれかを選択してソフトウェアアップ デートを進めてください。
    - 「今すぐ更新」を選択する
    - すぐに更新ファイルのダウンロード、もしくは インストールを開始します。
    - 「後で」を選択する
    - 時間を指定して更新ファイルの予約ダウンロー ド、予約インストールを開始します。

予めおすすめの予約時間が指定されます。予約 時刻を変更する場合は、「予約時刻変更」ボタ ンをタップ後に予約時刻を指定してください。

※後から予約時刻を変更する場合はホーム画面で「設定」▶「システム」▶「端末情報」▶「更新センター」▶「ソフトウェアアップデート」 ▶「予約時刻変更」から予約時刻を設定してください。

## 2 再起動する

- 更新の準備が整い次第、本端末が自動で再起動 します。
- 再起動の直前に確認画面が表示されます。再起動を中止したい場合は、一定時間内にキャンセルボタンをタップしてください。

## 3 更新完了が通知される

- 更新が無事に完了すると、本端未のステータス バーに「ソフトウェアアップデート完了」が表 示されます。
- 更新の種類がAndroid OSパージョンアップの 場合は、「ソフトウェアアップデート完了」を選 択すると最新の機能を紹介するページが表示さ れます。
- 更新の種類がAndroid OSバージョンアップの 場合は、更新完了後にお客様自身でインストー ルされたアプリのアップデートを確認してくだ さい。アップデートを行わないと動作が不安定 になることや、機能が正常に動作しなくなるこ とがあります。

#### 注意事項

- ソフトウェアアップデート完了後は、以前のソフト ウェアへ戻すことはできません。
- ソフトウェアアップデート中、本端末固有の情報(機種や製造番号など)が当社のサーバーに送信されます。当社は送信された情報を、ソフトウェアアップデート以外の目的には利用いたしません。
- ソフトウェアアップデート中は一時的に各種機能を 利用できない場合があります。
- ソフトウェアアップデートを行うと、一部の設定が 初期化されることがありますので、再度設定を行っ てください。
- PINコードが設定されているときは、書換え処理後の再起動の途中で、PINコードを入力する画面が表示され、PINコードを入力する必要があります。
- ソフトウェアアップデートに失敗し、一切の操作が できなくなった場合には、お手数ですがドコモ指定 の故障取扱窓口までご相談ください。
- 以下の場合はソフトウェアアップデートができません。事象を解消後に再度お試しください。
  - 通話中
  - 親機としてテザリングをしているとき
  - 日付・時刻を正しく設定していないとき
  - 必要な電池残量がないとき
  - 内部ストレージに必要な空き容量がないとき
  - 国際ローミング中
- ソフトウェアアップデート中は電源を切ったり、電 池パックを外したりしないでください。

 更新ファイルのダウンロード中は電波状態の良い所 で、移動せずに実行することをおすすめします。電 波状態が悪い場合には、アップデートを中断するこ とがあります。